## Ako stiahnuť a nainštalovať Office 365

1. V internetovom prehliadači prejdite na stránku www.office.com

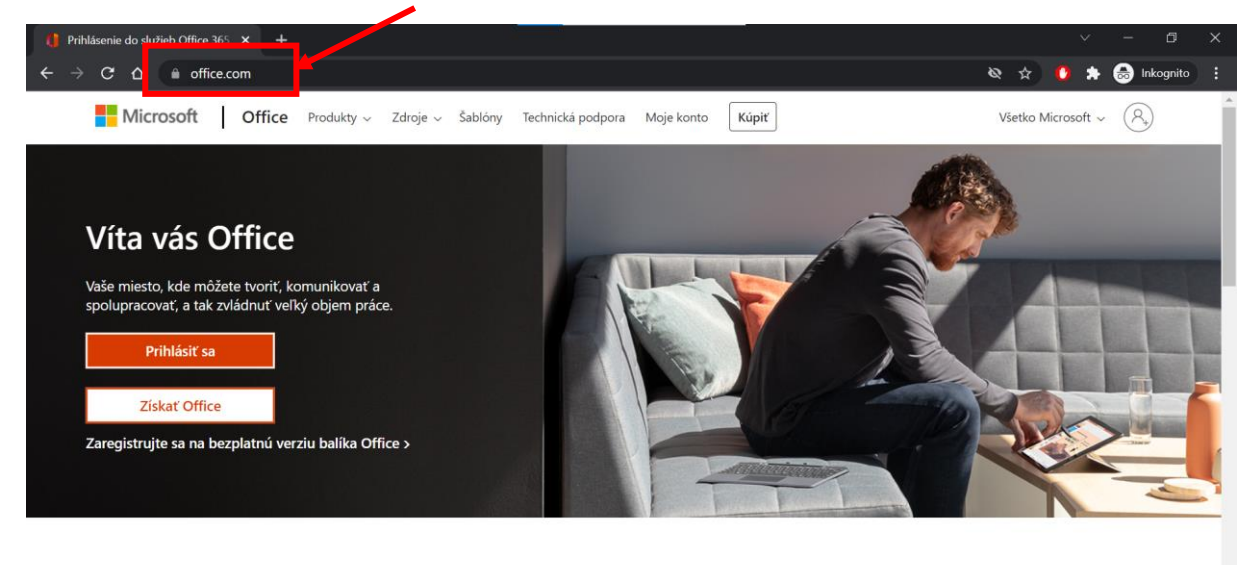

2. Pre prihlásenie kliknite na "Prihlásiť sa"

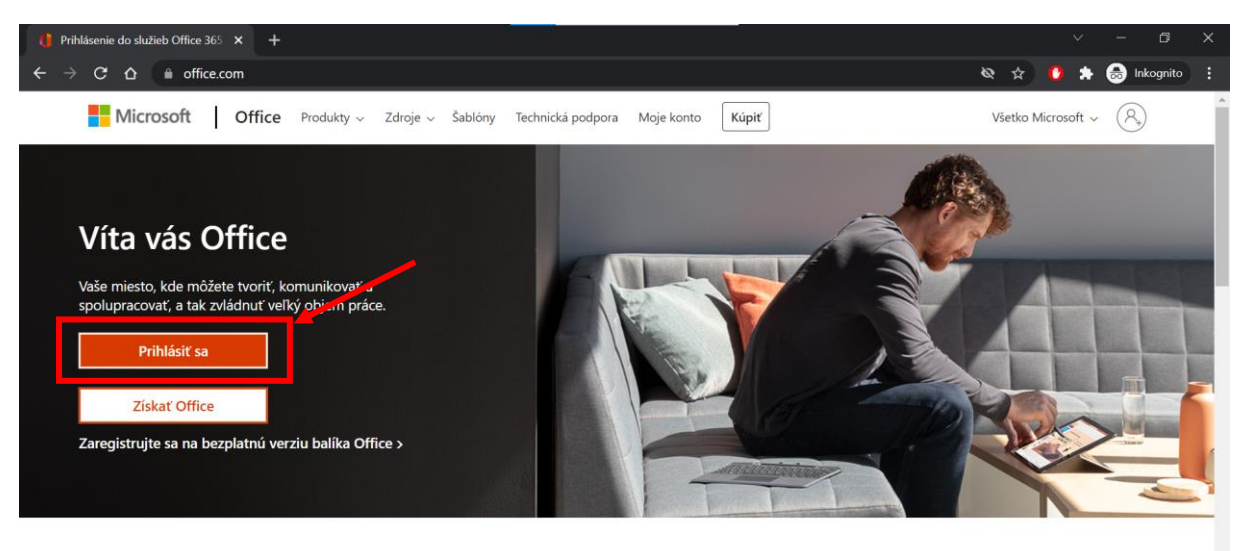

**3.** Zadajte vaše prihlasovacie meno (akým sa prihlasujete aj to služby MS Teams) v tvare <u>meno.priezvisko@skolalehotapodvt.sk</u> a kliknite na "**Ďalej**"

| Prihlásenie do konta × +                                                                                                    |                      |                        | - 0               | × |
|----------------------------------------------------------------------------------------------------|----------------------|------------------------|-------------------|---|
| ← → C 🏠 login.microsoftonline.com/common/oauth2/v2.0/authorize?client_id=4765445b-32c6-49b0-83e6-1d937652                                             | 76ca&redirect_uri= • | • 🗞 🏠 🤹 🖈              | 😸 Inkognito       | : |
| Microsoft<br>Prihlásiť sa<br>meno.priezvisko@skolalehotapodvt.sk<br>Nemáte konto? Vytvorte si ho.<br>Nemóžete ziskať pristup k svojmu kontu?<br>Ďalej |                      |                        |                   |   |
|                                                                                                    | Podmienky používania | Ochrana osobných údajc | v a súbory cookie |   |

4. Zadajte heslo a kliknite na "Prihlásiť sa"

| Prihlásenie do konta × +                                                                                       |                       | ×                       | - 0             | × |
|----------------------------------------------------------------------------------------------------|-----------------------|-------------------------|-----------------|---|
| ← → C 🏠 🔒 login.microsoftonline.com/common/oauth2/v2.0/authorize?client_id=4765445b-32c6-49b0-83e6-1d93765     | 276ca&redirect_uri= • | - 🗞 🏠 🔅 -               | 👼 Inkognito     |   |
| Microsoft <ul> <li>meno.priezvisko@skolalehotapodvt.sk</li> </ul> Zadajte heslo Nepamätäm si heslo Triblásť sa |                       |                         |                 |   |
|                                                                                                    | Podmienky používania  | Ochrana osobných údajov | a subory cookie |   |

5. Vyberte si, či chcete zostať prihlásený alebo nie (na výbere nezáleží)

## 6. Kliknite na "Nainštalujte si Office"

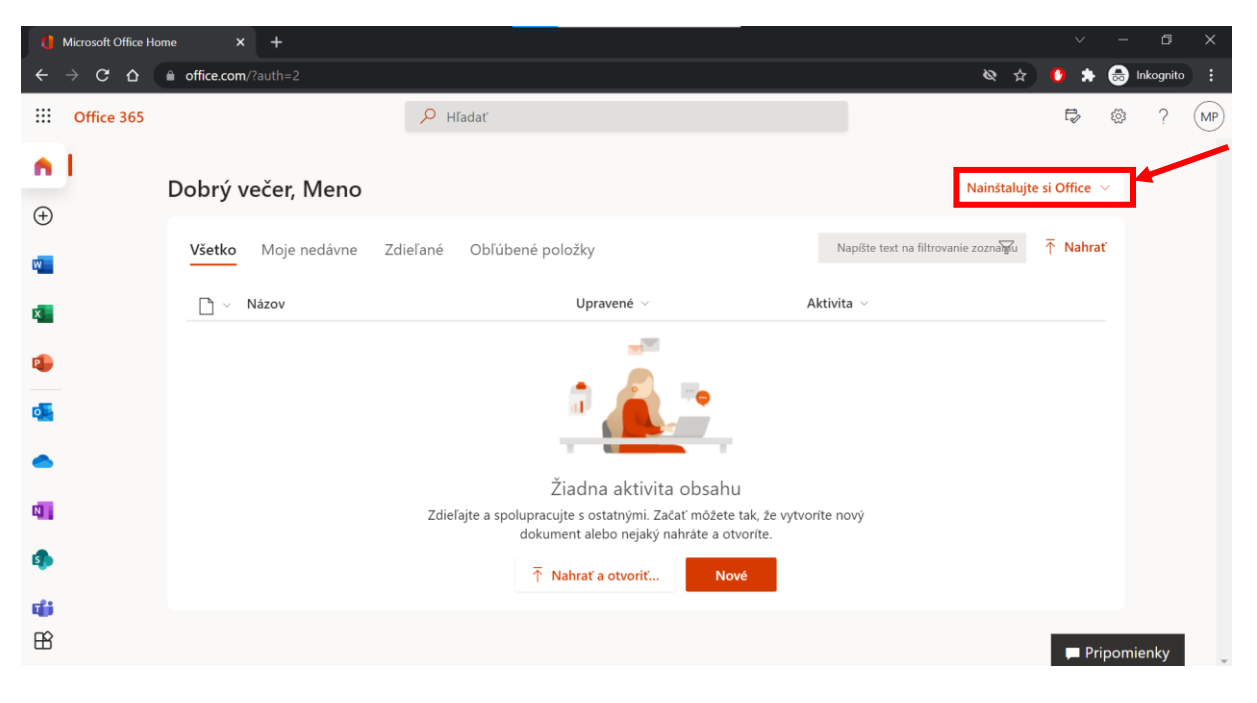

## 7. Kliknite na "Aplikácie služieb Office 365"

| () Microsoft Office Hon | ne × +                     |                                                                                                    |         |                     | × -                                                                                                    | - 0       | ×  |
|-------------------------|----------------------------|----------------------------------------------------------------------------------------------------|---------|---------------------|----------------------------------------------------------------------------------------------------|-----------|----|
| ← → C △                 | <b>office.com</b> /?auth=2 |                                                                                                    |         |                     | & 🖈 🚺 🖈 🧔                                                                                                    | Inkognite |    |
| Office 365              |                            | 🔎 Hľadať                                                                                                   |         |                     | r (c                                                                                                    | ?         | MP |
| •                       | Dobrý večer, Meno          |                                                                                                    | _       |                     | Nainštalujte si Office                                                                                                    |           | -  |
| ( <del>+</del> )        | Všetko Moje nedávne        | Zdieľané Obľúbené položky                                                                                  |         | $\overline{\gamma}$ | Aplikácie služieb Office 365<br>Zahŕňa Outlook, OneDrive for Business, Word,<br>Excel, PowerPoint a ďalšie.                              |           |    |
| x                       | 🗋 🗸 Názov                  | Upravené 🗸                                                                                                 | Ak      | $\rightarrow$       | Dalšie možnosti inštalácie<br>Vyberte iný jazyk alebo si nainštalujte iné<br>aplikácie, ktoré máte k dispozícii v rámci<br>predolatného. |           |    |
| •                       |                            | a 🔏 🐜                                                                                                    |         |                     |                                                                                                    |           |    |
| •                       |                            | Žiadna aktivita obsahu                                                                                     |         |                     |                                                                                                    |           |    |
| <b>C</b>                |                            | Zdeľajte a spolupracujte s ostatnými. Začať môžete tak, že vy<br>dokument alebo nejaký nahráte a otvorite. | tvoríte | nový                |                                                                                                    |           |    |
| <b>9</b>                |                            |                                                                                                    |         |                     |                                                                                                    |           |    |
| B                       |                            |                                                                                                    |         |                     | Pripo                                                                                                    | nienky    |    |

8. Vyberte si, kde chcete súbor uložiť a kliknite na "Uložiť"

| () Microsoft Office Home × +                                                                 |                                   |                                                                                                    | ~ - © ×           |
|----------------------------------------------------------------------------------------------|-----------------------------------|----------------------------------------------------------------------------------------------------|-------------------|
| 🗧 💽 Uložiť ako                                                                               | ×                                 | ¢ \$                                                                                                    | 🔥 🖈 🈸 Inkognito 🗄 |
| $\leftarrow$ $\rightarrow$ $\checkmark$ $\uparrow$ $\blacksquare$ « Lokálny dis > Download > | ✓ ð Prehľadávať: Download         |                                                                                                    |                   |
| Usporiadať • Nový priečinok                                                                  | iii • <b>⊘</b>                    |                                                                                                    | v≪ c⊗ i (Wir)     |
| Hudba ^ Názov                                                                                | Dátum úpravy                      |                                                                                                    |                   |
| Obrázky     OfficeLens     Pracovná plocha                                                   | 3. 1. 2021 18:31                  |                                                                                                    | si Office 🗸       |
|                                                                                              |                                   | Actuars Office<br>Maintenances and<br>Maintenances and<br>Maintena | ↑ Nahrať          |
| C Názov súboru: OfficeSetup<br>Uložiť vo formáte: Application                                |                                   |                                                                                                    |                   |
| <ul> <li>Skryť priečinky</li> <li>Kliknite na inštalačný<br/>časti obrazovky.</li> </ul>     | suborv dolmy Ano.                 | Ostaňte online<br>Po inštalácii spustite Office a prihláste sa<br>pomocou konta, ktoré používate v<br>Office 365:<br>meno.priezvisko@skolalehotapodvt.sk.                                                                                                    |                   |
| Zavrieť F                                                                                    | Potrebujete pomoc pri inštalácii? |                                                                                                    | Pripomienky       |

**9.** Na spodnej lište bude zobrazený stiahnutý súbor s názvom "**OfficeSetup**". Ak nie, tak ho nájdete v umiestnení, kde ste si ho v predchádzajúcom kroku uložili. Spustite ho a v prípade otázky "**Chcete tejto aplikácii povoliť vykonávanie zmien v zariadení**" zvoľte "**Áno**".

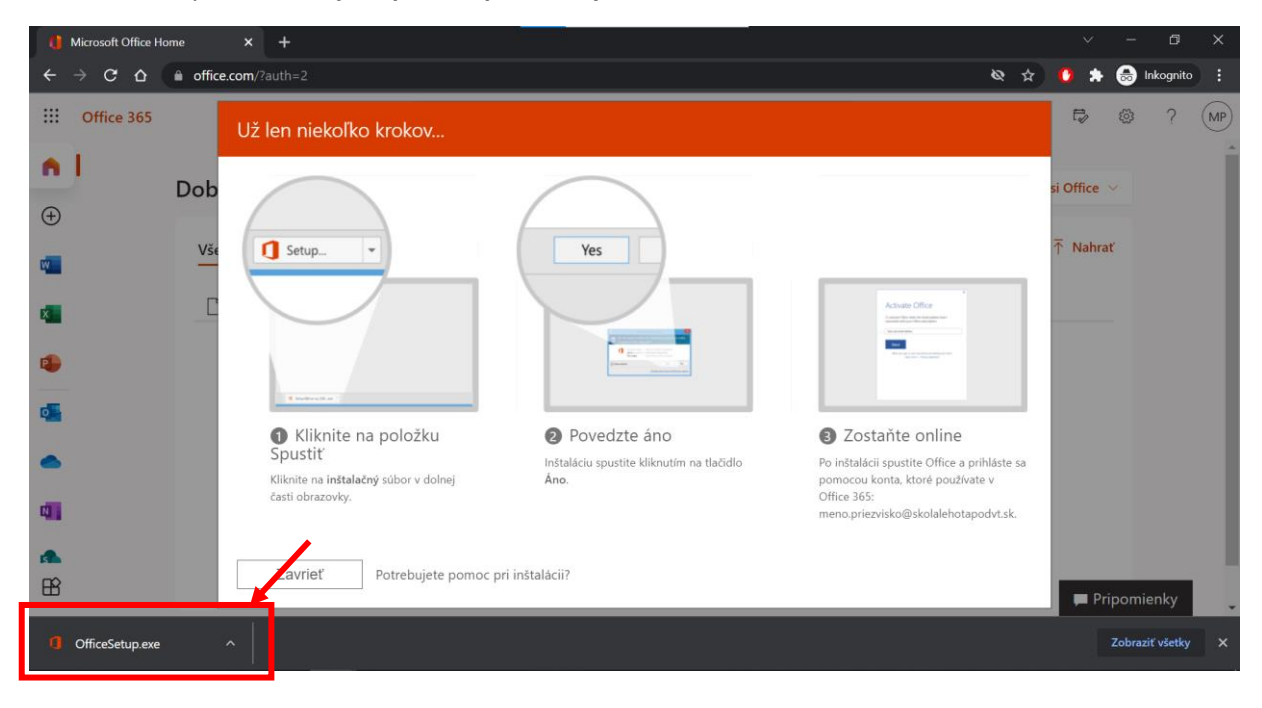

| () Microsoft Office Home x +                                                                                                    |   |    |           |        |          | ×   |
|----------------------------------------------------------------------------------------------------|---|----|-----------|--------|----------|-----|
| $\leftarrow$ $\rightarrow$ <b>C</b> $\triangle$ $$ office.com/?auth=2                                                                                                    | 8 | ☆  | 0 *       | 🔒 Ir   | nkognito | ) : |
| III Office 365                                                                                                    |   | 1. | Ð         | ©      | ?        | MP  |
| n I Užle Microsoft                                                                                                    | × |    | 100       |        |          | ^   |
| ⊕<br>⊕                                                                                                    |   |    | si Office |        |          |     |
| 🖷 🦉 🔽 🚺                                                                                                    |   |    | ↑ Nahra   | iť     |          |     |
|                                                                                                    |   | 1  |           |        |          |     |
| di                                                                                                    |   |    |           |        |          |     |
| Zostaňte online, kým sa Office nestiahne                                                                                                    |   |    |           |        |          |     |
| الله المعالم المعالم الم<br>المعالم المعالم المعالم المعالم المعالم المعالم المعالم المعالم المعالم المعالم المعالم المعالم المعالم المعالم ا |   |    |           |        |          |     |
| 4                                                                                                    |   |    |           |        |          |     |
| 2avriet   Potrebujete pomoc pri instalacii/                                                                                                    |   |    |           |        |          |     |
|                                                                                                    |   |    | 📕 Pri     | ipomie | enky     |     |

| 10. Spustí sa inštalácia balíka | Office 365. | Počkajte, kýn | n sa inštalácia dokonč |
|---------------------------------|-------------|---------------|------------------------|
|                                 |             |               |                        |

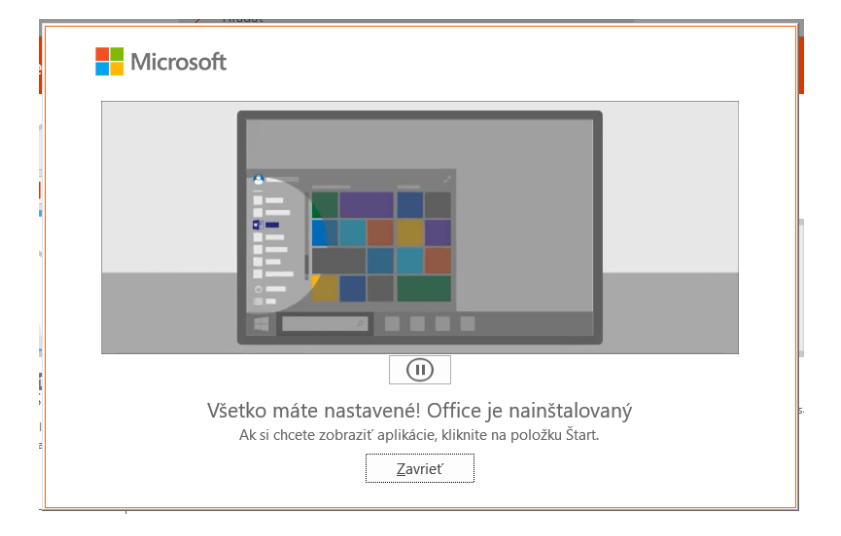

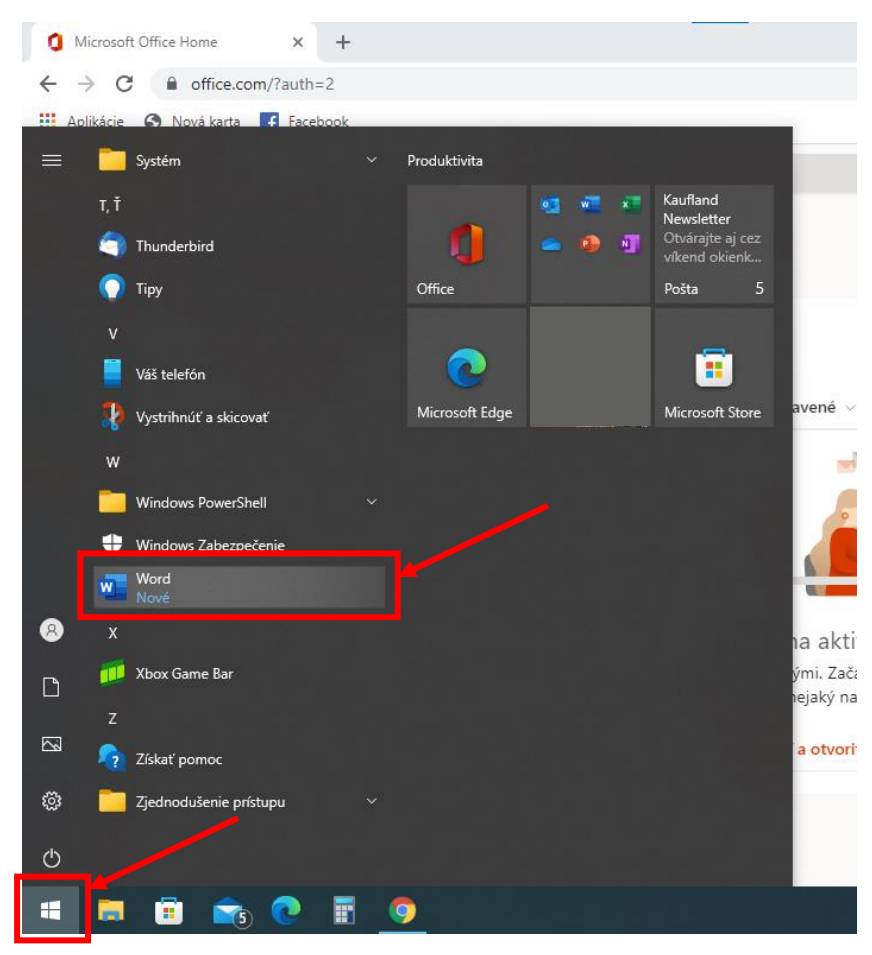

11. V ponuke Štart vyhľadajte program Word a spustite ho.

12. Kliknite na "Prihlásiť sa"

| Word                 | Dobrý večer |                                                                                     |                                                                         |                                        |
|----------------------|-------------|-------------------------------------------------------------------------------------|-------------------------------------------------------------------------|----------------------------------------|
| û<br>Domov           | ~           | ∎ Microsoft<br>Prihláste sa a nastavte                                              | © ©                                                                     | X<br>Vinte ang pry<br>Obsah            |
| Nové                 |             |                                                                                     |                                                                         | vloženie prvého ob<br>Ďalšie šablóny → |
| Dtvoriť              |             | Použite svoju bežnú e- Získajte bezplatné cloudové Po<br>mailovú adresu úložisko mô | omocou ovojho konta<br>žete Office nainštalovať<br>do ďalších zariadení |                                        |
|                      |             | Prihláste sa so svojím pracovným, školským nebo osobným<br>Prihlásiť sa Vytvoriť k  | kontom Microsoft                                                        |                                        |
| Konto<br>Pripomienky |             | Mám kód Product Key<br>Čo je konto Microsoft?                                       | Le septembre                                                            |                                        |
| Možnosti             |             |                                                                                     | 29. augusta                                                             |                                        |

**13.** Zadajte vaše prihlasovacie meno (akým sa prihlasujete aj to služby MS Teams) v tvare <u>meno.priezvisko@skolalehotapodvt.sk</u> a kliknite na "**Ďalej**"

| Word        | Dobrý večer                                          |                                                      |                 |                             |
|-------------|------------------------------------------------------|------------------------------------------------------|-----------------|-----------------------------|
|             | ✓ Nové                                               | ×                                                    |                 |                             |
| Domov       | Pro                                                  |                                                      |                 | Vicitie way proj<br>Obsah   |
|             | Prázdny dokument Vítz                                | meno.priezvisko@skolalehotapodvt.sk ×                | Kalendár snímok | Návod – vloženie prvého ob  |
| Nove        |                                                      | Namiesto toho zadajte kód Product Key                |                 | Ďalšie šablóny $ ightarrow$ |
| Ctvoriť     | Hľadať      Hľadať      Nedávne Pripnuté Zdieľané so | Žiadne konto? Založte si ho!<br>Dalej                |                 |                             |
|             | 🗅 Názov                                              |                                                      | Dátum úpravy    |                             |
|             |                                                      |                                                      | 22. septembra   |                             |
|             | =                                                    |                                                      | 22. septembra   |                             |
| Konto       |                                                      |                                                      | 22. septembra   |                             |
| Pripomienky |                                                      | ©2021 Microsott Vyhlásenie o ochrane osobných údajov | 22. septembra   |                             |
| Možnosti    |                                                      |                                                      | 29. augusta     |                             |

14. Zadajte heslo a kliknite na "Prihlásiť sa"

| Word                 | Dobrý večer                                                                 | x                                                                                                    |   |
|----------------------|-----------------------------------------------------------------------------|----------------------------------------------------------------------------------------------------|---|
| لَی<br>Domov         | <ul><li>✓ Nové</li></ul>                                                    | Vide rog pry<br>Cbsah                                                                                                    |   |
| Nové                 | Prázdny dokument                                                            | meno.priezvisko@skolalehotapodvt.sk<br>Zadajte heslo<br>Ďašle šablóny →                                                                                                    |   |
| Ctvoriť              | HIadat      Hedávne     Pripnuté     Názov      Názov      Názov      Názov | Nepamätám si heslo       Prihlásiť sa si ným kontom       Prihlásiť sa       Image: State of the state of the state o |   |
| Konto<br>Pripomienky |                                                                             | Podmienky používania Ochrana osobných údajov a súbory cookie                                                                                                    |   |
| Možnosti             |                                                                             | 29. augusta                                                                                                    | V |

| Word                              | Dobrý večer                                                                              |                                                                                                    | ×                                                  |                                                        |
|-----------------------------------|------------------------------------------------------------------------------------------|----------------------------------------------------------------------------------------------------|----------------------------------------------------|--------------------------------------------------------|
| Domov                             | ✓ Nové                                                                                   | Zostaňte prihlásení do všetkých svojich aplikácií<br>Windows si zapamätá vaše konto a automaticky vás prihlási do vašich aplikácií a<br>webových lokalit v tomto zariadení. Zmenší sa tak počet žiadostí o prihlásenie. |                                                    | ville sa proj<br>Obsah                                 |
| Nové                              | Prázdny dokument                                                                         | Povoliť mojej organizácii spravovať moje zariadenia                                                                                                    | ndár snímok                                        | Návod – vloženie prvého ob                             |
|                                   |                                                                                          |                                                                                                    |                                                    | Ďalšie šablóny →                                       |
| Otvoriť                           | Nézov Pripnuté                                                                           |                                                                                                    | n úpravy                                           |                                                        |
|                                   |                                                                                          | Nie. prihlasovať sa len do teito aplikácie                                                                                                    | ptembra<br>ptembra                                 |                                                        |
| Konto<br>Pripomienky              |                                                                                          | OK                                                                                                    | ptembra                                            |                                                        |
| Možnosti                          |                                                                                          |                                                                                                    | 29. augusta                                        |                                                        |
|                                   |                                                                                          |                                                                                                    |                                                    |                                                        |
| Word                              | Dobrý večer                                                                              |                                                                                                    | ×                                                  |                                                        |
| Word                              | Dobrý večer<br>~ Nové                                                                    | Všetko je nastavené<br>Vaše konto sme úspešne pridali. Teraz máte prístup k aplikáciám a službám svojej<br>organizácie.                                                                                                 | X                                                  | Ville ne pry<br>Obian                                  |
| Word                              | Dobrý večer V Nové                                                                       | Všetko je nastavené<br>Vaše konto sme úspešne pridali. Teraz máte prístup k aplikáciám a službám svojej<br>organizácie.                                                                                                 | X<br>ndár snímok                                   | Kávod – vloženie prvého ob                             |
| Word<br>Domov                     | Dobrý večer Vové Prázdny dokument                                                        | Všetko je nastavené<br>Vaše konto sme úspešne pridali. Teraz máte prístup k aplikáciám a službám svojej<br>organizácie.                                                                                                 | X                                                  | ▲                                                      |
| Word<br>Comov<br>Nové<br>Citvoriť | Dobrý večer<br>Nové<br>Prázdny dokument<br>Prázdny dokument<br>Nadávne Pripnuté<br>Názov | Všetko je nastavené<br>Vaše konto sme úspešne pridali. Teraz máte prístup k aplikáciám a službám svojej<br>organizácie.                                                                                                 | x<br>ndár snímok                                   | With use proposed           Ubsah           Disability |
| Word<br>Domov                     | Dobrý večer<br>Nové Prázdny dokument Prázdny dokument Nedávne Pripnuté Názov Názov       | Všetko je nastavené<br>Vaše konto sme úspešne pridali. Teraz máte prístup k aplikáciám a službám svojej<br>organizácie.                                                                                                 | x<br>ndár snímok                                   | Márod - vloženie prvého ob       Datšie šablóny →      |
| Word                              | Dobrý večer<br>Nové Prázdny dokument Prázdny dokument Názov Názov                        | Všetko je nastavené<br>Vaše konto sme úspešne pridali. Teraz máte prístup k aplikáciám a službám svojej<br>organizácie.                                                                                                 | x<br>ndár snímok<br>n úpravy<br>ptembra<br>ptembra | Kivod - vłożenie prvého ob<br>Dáblie šablóny →         |

## 15. Kliknite na "OK" a následne "Hotovo" a prihlásenie je dokončené.

|                      |             | Word (Produkt bez platnej licenci                                                                                                    | e)                                                          | Meno Priezvisko MP 🙂 🙁 | ? - 0 X                                |
|----------------------|-------------|----------------------------------------------------------------------------------------------------|-------------------------------------------------------------|------------------------|----------------------------------------|
| Word                 | Dobrý večer |                                                                                                    |                                                             | ×                      |                                        |
| لَی<br>Domov         | ~           | Microsoft<br>Súhlas s licenčnou                                                                                                    | zmluvou                                                     |                        | Vicite wg evy<br>Obrah                 |
| D<br>Nové            |             | Aplikácie Microsoft 365 pre veľké organizácie ot                                                                                                    | osahuje tieto aplikácie:                                    |                        | vloženie prvého ob<br>Ďalšie šablóny → |
| 🗁<br>Otvoriť         |             | Súčasťou tohto produktu sú aj automatické aktuali<br><u>Ďalšie informácie</u><br>Kliknutím na položku Súhlasím vyjadríte súhlas s licenčnou zmluvou<br><u>Zobraziť zmluvu</u> | zácie balika Office.<br>vzťahujúcou sa na Microsoft Office. |                        |                                        |
|                      |             | Prijať                                                                                                    |                                                             |                        |                                        |
| Konto<br>Pripomienky |             |                                                                                                    |                                                             |                        |                                        |
| Možnosti             |             |                                                                                                    |                                                             | 29. augusta            | v                                      |

16. Odsúhlaste licenčnú zmluvu kliknutím na "Prijať"

**17.** Môžete využívať služby celého balíka Office 365. Automaticky ste prihlásený vo všetkých programoch tohto balíka.

|                                                                                             |                             |                                              |          |                                       |             |                      |                           |               |                     |                        |                    |                     |                                           |                                                     |          |          |                   |         | _   |
|---------------------------------------------------------------------------------------------|-----------------------------|----------------------------------------------|----------|---------------------------------------|-------------|----------------------|---------------------------|---------------|---------------------|------------------------|--------------------|---------------------|-------------------------------------------|-----------------------------------------------------|----------|----------|-------------------|---------|-----|
| Automatic                                                                                   | cké ukladanie 💽             | ) 🖪 🤊                                        |          | Dol                                   | kument1 - ' | Word                 | ,                         | ť (Alt+Q)     |                     |                        |                    |                     |                                           | Meno Priez                                          | visko MP | Ð        | - 0               |         |     |
| Súbor                                                                                       | Domov Vloži                 | ť Kresliť                                    | Návrh    | Rozlože                               | enie Re     | eferencie            | Korešponde                | ncia Re       | evízia              | Zobraziť               | Pomocník           |                     |                                           |                                                     | l        | 🕆 Zdieľa | r 🖓 Kom           | nentáre |     |
| Prilepit'                                                                                   | Calibri (Základr<br>B I U ~ | ýiv 11 v<br>ab x <sub>2</sub> x <sup>2</sup> | A^ A   # | .a -   A <sub>¢</sub><br>- <u>A</u> - |             | ≣ • %≣ •<br>≣ ≣   ‡≣ | ़ = =   2↓<br>  ↓   ☆ ~ ⊞ | Aa<br>~       | aBbCcDc<br>Normálny | AaBbCcDc<br>1 Bez riad | AaBbC(<br>Nadpis 1 | AaBbCcE<br>Nadpis 2 | AaB<br>Názov v                            | OHľadať ∽<br>G <sup>b</sup> c Nahradiť<br>& Vybrať∽ | Uiktovať | Znov     | a použiť<br>úbory |         |     |
| Schránka 🖪                                                                                  | 5                           | Písmo                                        |          | F2                                    | _           | Odse                 | k                         | F2            |                     |                        | Štýly              |                     |                                           | rs Úpravy                                           | Hlas     | Znova p  | oužiť súbory      | ~       |     |
| 1-3-1-2-1-1-1-1-1-1-2-1-2                                                                   |                             |                                              | - 2      |                                       | <u></u>     | 1 • 2 • 1 • 3        | 4 5 .                     | 1 · 6 · 1 · 7 |                     | . 9 10 .               | 1 - 11 - 1 - 12 -  | 1 · 13 · 1 · 14 ·   | 15                                        | +17+++18++                                          |          |          |                   | -       | 1   |
| •<br>•<br>•<br>•<br>•<br>•<br>•<br>•<br>•<br>•<br>•<br>•<br>•<br>•<br>•<br>•<br>•<br>•<br>• | Počet slov: 0               |                                              |          |                                       |             |                      |                           |               |                     |                        |                    |                     | <sup>r</sup> [] <sup>1</sup> Zobrazenie n | a čítanie 🗐                                         |          |          |                   | + 100%  | × 5 |

|                                  |                                                                                                    |                                                         | PowerPoint                     |       | Meno Priezvisko 😡 🤅 | ) () ? - O X                     |
|----------------------------------|----------------------------------------------------------------------------------------------------|---------------------------------------------------------|--------------------------------|-------|---------------------|----------------------------------|
| PowerPoint                       | Dobrý večer                                                                                          |                                                         |                                |       |                     |                                  |
| Domov                            | ✓ Nové                                                                                               | Vita vala Powerkföret.<br>Noren aganature part          | <sup>′</sup> Madison           | Atlas | GALÉRIA             | BALÍK                            |
| ☐<br>Nové                        | Prázdna prezentácia                                                                                  | Víta vás PowerPoint                                     | Madison                        | Atlas | Galéria             | Balik                            |
| Ctvoriť                          | P Hľadať           Nedávne         Pripnuté         Z           V poslednom čase ste neotvorili žiac | dieľané so mnou<br>ne prezentácie. Kliknutím na tlačidl | o Otvoriť nájdite prezentáciu. |       |                     | Ďalšie prezentácie $\rightarrow$ |
| Konto<br>Pripomienky<br>Možnosti |                                                                                                    |                                                         |                                |       |                     |                                  |